RENEWING YOUR ZIPFORM® PLUS ACCOUNT For members of the Wisconsin REALTORS® Association NAR Members 2020

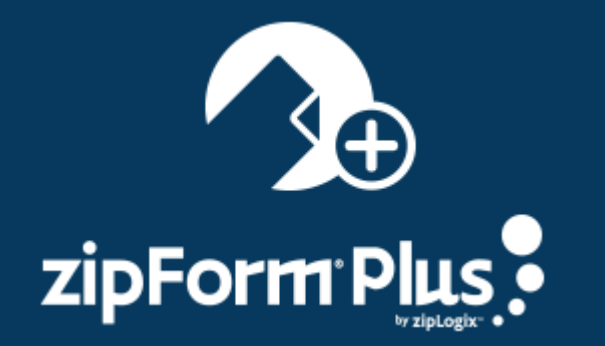

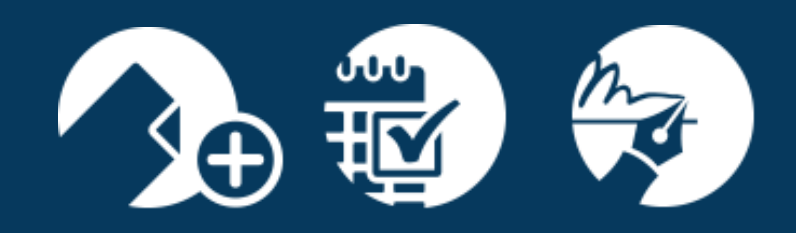

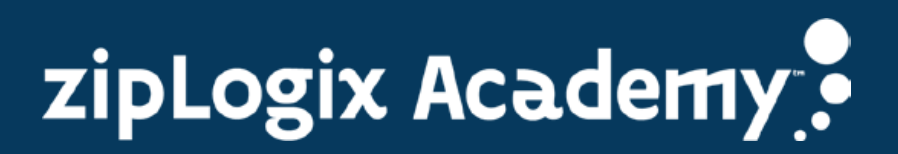

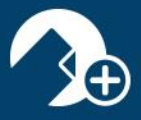

Hello zipForm<sup>®</sup> Plus user! Please follow the steps below to renew your zipForm<sup>®</sup> Plus account.

- //www.wra.org 000 WRA Type to Filter / Click Q to Search Q elp 💌 Login Products Legislative Contac 9 ø lva CE Pay Due CEI upcoming calendar featured topics latest news Vira 1 ter Co nt in the W 14 Thursday, December 14th 2017 5:00 AM an Identity Theft Ever be St se Real Estate Trends Will Be ( in 201
- 1. Log into your association website by going to <a href="https://www.wra.org">https://www.wra.org</a>.:

2. Enter your WRA membership credentials to be granted access to the WRA Member Area:

| WRA Logii | n        |
|-----------|----------|
|           | username |
|           |          |
|           | password |
|           |          |
|           | Login    |
|           |          |

Reset Password Help Create Account

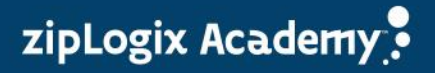

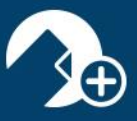

3. Click on *"zipForm® Center"* 3.

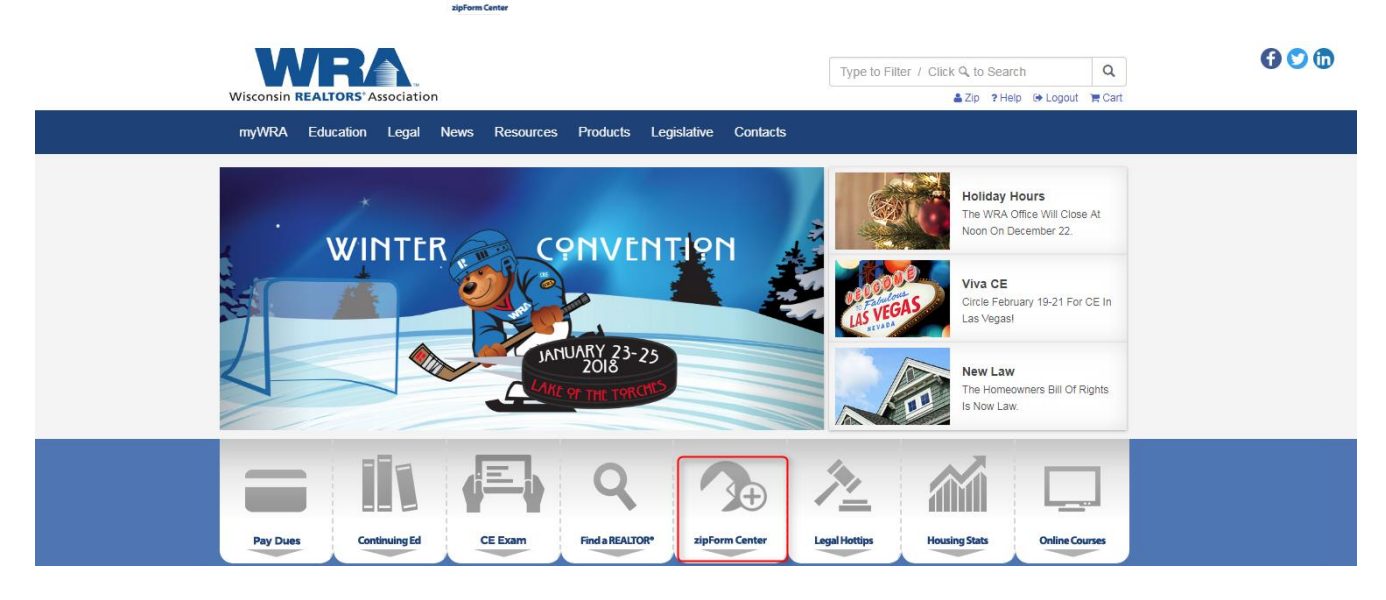

4. Click on "Log in to establish zipForm" Plus account" (www.zipformplus.com):

| https://www.wra.org/zipform/ |                                                                                                    |  |  |  |
|------------------------------|----------------------------------------------------------------------------------------------------|--|--|--|
|                              | Wisconsin REALTORS' Association                                                                                                    |  |  |  |
| т                            | yWRA Education Legal News Resources Products Government Affairs Foundation Contacts                                                                                                    |  |  |  |
|                              | Home > Products > zipForm Center                                                                                                    |  |  |  |
|                              | zipForm Information Center                                                                                                    |  |  |  |
|                              | Complete real estate forms with ease: use zipForm, an electronic forms program created<br>by zipLogix. All Department of Safety and Professional Services-approved real estate<br>forms, WRA-related forms and select State Bar forms are available on zipForm. |  |  |  |
|                              | February 2019 is renewal time!                                                                                                    |  |  |  |
|                              | When opening your zipForm account, you will soon see a notification to renew your subscription. Renewal is easy when you follow along with the zipForm renewal instructions:                                                                                    |  |  |  |
|                              | <ul> <li>Renewal instructions for REALTOR<sup>®</sup> members</li> <li>Renewal instructions for WRA section members</li> </ul>                                                                                                    |  |  |  |
|                              | The National Association of REALTORS <sup>®</sup> and zipLogix partner together to provide zipForm Plus and zipTMS as a member benefit at no cost to all NAR members.                                                                                           |  |  |  |
|                              | Create zipForm Plus account (NAR member)     Create/renew zipForm account (WRA section member)     Log in to establish zipForm Plus account     zipForm tech support                                                                                            |  |  |  |
|                              | zipForm 6 Standard is not a member benefit but can be purchased at a rate of \$29.95 rather than the zipLogix normal rate of \$59.95.                                                                                                    |  |  |  |
|                              | As a WRA REALTOR <sup>®</sup> or section member, in addition to zipForm Plus and zipTMS, you will gain access to zipForm Mobile and have an unlimited subscription to zipLogix Digital Ink free of charge,                                                      |  |  |  |
|                              | zini ogix Digital Ink                                                                                                    |  |  |  |

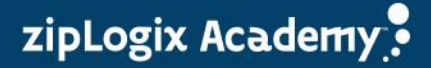

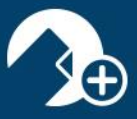

5. Enter your zipForm<sup>®</sup> Plus credentials and then click "Sign In":

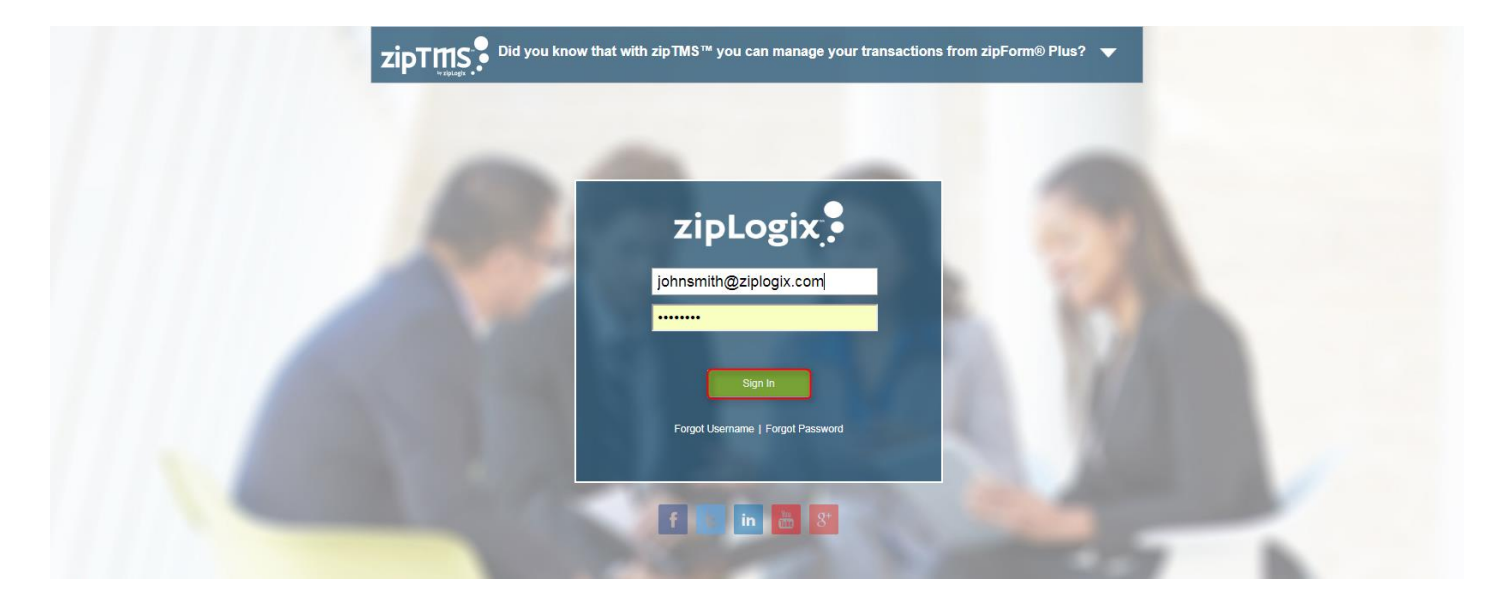

6. Accept the zipLogix<sup>™</sup> License Agreement and then click "*Continue*" to gain access to your zipForm<sup>®</sup> Plus account:

| zipFormPlus | Shop 🐺                                                                                                    | zipLogix     |
|-------------|----------------------------------------------------------------------------------------------------|--------------|
|             | License Agreement<br>zipLogix <sup>Tw</sup> License Agreement<br>Do you agree to the License Agreement?<br>ZipLogix License Agreement |              |
|             |                                                                                                    | Continue     |
|             |                                                                                                    |              |
|             | 4                                                                                                    |              |
|             |                                                                                                    | Exit Order × |

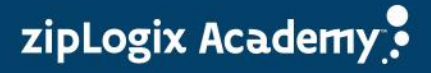

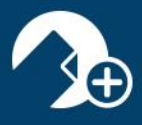

Should you need further assistance, please visit additional resources on our website located at: <u>https://www.ziplogix.com/support/</u>

Or contact our zipLogix<sup>™</sup> Customer Care team at 586-840-0140

## Thank you for using zipForm<sup>®</sup> Plus!

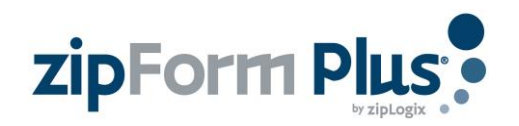

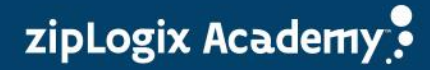